## Undo a Checkout

An undo checkout is different than a return of unused equipment. When you checkout an item, a new record is created in the system to track the status of that item. The record is also used in reporting and to track historical information. When you return an item as unused you're updating the status of the item. However when you undo the checkout for an item you're removing the record and historical information for that particular checkout session.

You may want to perform an undo if the wrong item was scanned, or if that item is needed on another booking. In some cases you may want to undo a checkout because the equipment has been checked out to the wrong booking entirely.

When performing an undo you have 2 options; undo all equipment in all checkout sessions and set the booking to B status or scan the individual items that you'd like to remove.

To undo a checkout, right click on the booking and select **Undo Checkout**. Select undo **all** or undo **individual**. The undo **all** option automatically updates the booking with no further action required from you. The undo **individual** option opens a return window. This window lists all the equipment currently checked out. You can scan the barcode or hand type it. In the example below, the items on the left are already checked out to the booking. The item on the right is being removed.

| 📴 Undo checkout, Booking : RIGHTWAY00003 to Location : 0 - Main Office 💿 📼 📧 |                 |                                    |   |                                                                              |                           |                   |
|------------------------------------------------------------------------------|-----------------|------------------------------------|---|------------------------------------------------------------------------------|---------------------------|-------------------|
| Enter Barcodes                                                               | Current Session |                                    |   |                                                                              |                           |                   |
| Equipment out and to be tracked with the bar code scanner                    |                 |                                    |   | Equipment returned - [bar code scanned]                                      |                           |                   |
| Product                                                                      | Barcode         | Description                        | R | Barcode                                                                      | Description               | A                 |
| FSPB01-2                                                                     | 11345           | Panels - Blue/Grey 2.1m x 0.6m     | N | 11955                                                                        | Martin Mac 300 Wash Light |                   |
| MM300-2                                                                      | 11955           | Martin Mac 300 Wash Light          | Y |                                                                              |                           |                   |
| AK747-4                                                                      | 12202           | AKG 747 Lectern Mic Kit (Dual Mic) | N |                                                                              |                           |                   |
| BP325-4                                                                      | 12227           | RTS_BP325 Wired Comms Beltpack     | N |                                                                              |                           |                   |
| MC2524-6                                                                     | 12299           | 25metre 16 / 24 pair multicore     | N |                                                                              |                           |                   |
|                                                                              |                 |                                    |   |                                                                              |                           |                   |
|                                                                              |                 |                                    |   |                                                                              | - 1                       |                   |
|                                                                              |                 |                                    |   | Q Delete Item                                                                | Notes                     |                   |
|                                                                              |                 |                                    |   | Equipment returned [not tracked with the bar code scanner, or cross rentals] |                           |                   |
|                                                                              |                 |                                    |   | Product X Rent                                                               | Description QI            | v ou Otv returned |
|                                                                              |                 |                                    |   |                                                                              |                           |                   |
|                                                                              |                 |                                    |   |                                                                              |                           |                   |
|                                                                              |                 |                                    |   |                                                                              |                           |                   |
|                                                                              |                 |                                    |   |                                                                              |                           |                   |
|                                                                              |                 |                                    |   |                                                                              |                           |                   |
|                                                                              |                 |                                    |   |                                                                              |                           |                   |
|                                                                              |                 |                                    |   |                                                                              |                           |                   |
| Errors and warnings Save Errors                                              |                 |                                    |   |                                                                              |                           |                   |
| Barcode Message                                                              |                 |                                    |   |                                                                              |                           |                   |
|                                                                              |                 |                                    |   |                                                                              |                           |                   |
|                                                                              |                 |                                    |   |                                                                              |                           | •                 |
|                                                                              |                 |                                    |   |                                                                              |                           |                   |
|                                                                              |                 |                                    |   |                                                                              |                           |                   |
| Return Date Return Time                                                      |                 |                                    |   |                                                                              |                           |                   |
| 9/ 7/12                                                                      | 1053 🕝          |                                    |   |                                                                              |                           |                   |
|                                                                              | •               |                                    |   | 📇 Damag                                                                      | e Report 🛛 🖌 🖌 Save       | 🗙 Cancel          |
|                                                                              |                 |                                    |   |                                                                              |                           |                   |